# **Mestro Festivos.**

En este maestro se establecen los dias diferentes a sabado y domingo en los que la entidad no va a laborar, para que no cuenten en la plataforma.

Este maestro permite adiconar, editar o eliminar las fechas. Tambien se puede filtrar por fecha.

| 🔁   🔜   🦯   🕙   🚔 | () ا 🖬 🖓 |
|-------------------|----------|
| Pestivos          | Festivos |
| Fecha             | Fecha    |
| Fecha             | Fecha    |
| 01/01/14          | 01/01/14 |
| 06/01/14          | 06/01/14 |
| 18/04/14          | 18/04/14 |
| 18/08/14          | 18/08/14 |
| 15/06/15          | 15/06/15 |
| 02/11/15          | 02/11/15 |
| 01/01/16          | 01/01/16 |

## Agregar una Nueva Fecha.

Clic en el botón "Nuevo" 💷 de la barra de herramientas ubicada en la parte superior.

Aparece una celda en blanco ingresar la fecha, clic en el icono de calendario que esta al extremo derecho de la celda y se selecciona la fecha en el calendario desplegado.

|    |     |           |      | _  | _  |
|----|-----|-----------|------|----|----|
| •  |     | eptiembre | 2018 | •  | •  |
| L  | . M | M J       | V    | 8  | D  |
| 27 | 28  | 29 30     | 31   | 1  | 2  |
| 3  | 4   | 5 6       | 7    | 8  | 9  |
| 10 | 11  | 12 13     | 14   | 15 | 16 |
| 7  | 18  | 19 20     | 21   | 22 | 23 |
| 24 | 25  | 26 27     | 28   | 29 | 30 |
| 1  | 2   | 3 4       | 5    | 6  | 7  |
|    |     |           |      |    |    |
|    |     | Hoy       |      |    |    |

Después de seleccionar la fecha, clic en el botón "Guardar" ubicado debajo de la fila que se está editando.

| Para finalizar clic en el botón "Guardar' |  | de la barra de herramientas ubicada en la parte superior. |
|-------------------------------------------|--|-----------------------------------------------------------|
|-------------------------------------------|--|-----------------------------------------------------------|

Cancelar Guardar

## Editar una Fecha.

01/01/14

06/01/14

Clic en el botón "Editar"

{:ada:sicoferp:bpp:core:seguridad:maestros:mod\_seguridad\_formulario\_usuarios\_boton\_editar.png?25
|}} de la barra de herramientas ubicada en la parte superior.

Luego clic sobre el registro que se necesita modificar, esto habilitara el campo para la edición.

| 4/03/13 add:sicolerp:bpp:core:conliguracion:maestrosopp:maestrolesuvos http://wiki.addcsc.co/doku.pnp?id=ddd:sicolerp:bpp:core:conliguracion:maestrosopp:maestrolesuv | 705 |
|----------------------------------------------------------------------------------------------------|-----|
| 15                                                                                                    |     |
|                                                                                                    |     |

| 19/ | 09/18  |          | 3        |  |  |
|-----|--------|----------|----------|--|--|
| 100 | 7/1/14 | Consular | - Austra |  |  |
| 06/ | /01/14 | Cancelar |          |  |  |

Se cambia la fecha ya sea escribiéndola o con el botón de calendario que se menciono antes y luego clic en el botón "Guardar" debajo de la fila que se esta editando.

Y finalmente clic en le botón "Guardar" 🖃 de la barra de herramientas ubicada en la barra superior.

#### Eliminar fecha.

Para eliminar una fecha, se debe seleccionar y luego clic en el botón "Eliminar" 😰 .

#### ←Volver atrás

From: http://wiki.adacsc.co/ - Wiki Permanent link: http://wiki.adacsc.co/doku.php?id=ada:sicoferp:bpp:core:configuracion:maestrosbpp:maestrofestivos

Last update: 2024/03/13 14:45

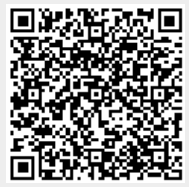